# 自科类科研成果认定指南

## (2024年版)

### 一、 科技论文认定说明

### (一) 中文论文认定

1.科研论文(中文)请使用"论文网推"功能,从中国知网
 (万方)等数据库导入论文信息,无需提交纸质版材料。

2. 对于无法网推,但在知网、万方、维普等数据库中正式发表(正式卷期号)的论文,将查询的论文网址链接粘贴到论文"基本信息"中"备注"栏,无需再提交复印件。

3. 前两种方式无法涵盖的论文,需手工录入科研管理系统, 并提交的论文原件的 PDF 扫描版(期刊封皮、含本论文题目目录 页、论文全文),上传至论文"基本信息"中"附件信息"栏,无 需提交纸质版。

### 4. 系统操作及审核要点

(1)操作:科研成果——论文成果——论文审核——打开列 表,点击"编辑"进去,点击"知"字小图标(或者备注栏里的 知网、万方对应论文链接,或者附件中论文扫描件信息),科研秘 书核对各项信息,尤其是**作者署名、刊物类型、ISSN号**,第二个 标签页的**作者姓名**等——审核无误后,点击"保存"即可**机构通** 过。

注: 核心期刊输入刊名后, 自动出现下拉刊名列表, 选中刊 名后, 自动勾选刊物级别(显灰色); 一般论文勾选"E类"论文。

(2)要点事项:"网络首发"的文章不审核(知网会标注"网络首发"4个红字,并且无法查证"期"),科研秘书科在科研管理系统中,审核意见写:请填写正确卷期号,网络首发无卷期号。

### (二)检索论文认定

1. 涉及 SCI、EI 等收录的外文论文认定需提供原文链接+收录

报告+中科院分区情况。

2. 科研论文检索情况具体步骤参照《SCI 等收录引用查找简 介》,内容下载网址:

https://kyy.btbu.edu.cn/xzzqn/zrkxxz/zkcg/266dd79d3add44eb8cb 188251b155b34.htm

具体操作中不明之处可咨询图书馆参考咨询部(68988701, 81353280)

3. 根据新的业绩文件规定,科研论文分级(A、B类)采用中 科院分区,在论文信息**第四个标签页的填写收录情况(中科院分**区),根据具体分区,勾选确定刊物级别。

中科院分区查询地址: http://www.fenqubiao.com

查询公众账号:bjgsdx 密码:bjgsdx001

注:选择升级版,使用 ISSN 号或者刊名查询,按大类分区。

4. 涉及 SCI、EI 等收录的外文科研论文,需学院对此类论文 基本信息进行初审(可在 WOS 库进行初检,注意选择"核心合集" 再检索),尤其注意刊物类型、发表时间、作者署名、中科院分区、 作者姓名等信息;学院根据论文 WOS 库原文链接和收录报告对论 文信息进行初审,对于收录报告信息**有疑义的**论文导出列表清单 提交学校图书馆确认收录相关情况,无疑义的无需提交图书馆, 学院初审后导出列表清单提交科研院。。

5. 其他正式发表的非检索外文期刊论文,须提交论文原件(如上(一)3 所述)的 PDF 扫描版至科研管理系统"附件信息"。

6. 系统操作及审核要点

(1)操作:科研成果——论文成果——论文审核——打开列 表,点击"编辑"进去,根据 WOS 库核心合集中检索到的论文收 录报告、中科院分区表中的刊物分区,科研秘书核对各项信息, 尤其是作者署名、刊物类型、ISSN 号、WOS 入藏号,第二个标签 页的作者姓名、第四个标签页的收录情况及分区等——审核无误 后,点击"保存"即可机构通过。

(2) 要点事项:论文需具有 wos 入藏号、正式卷期号、正式 出版时间方可入科研管理系统进行认定。

其他要点事项详见《检索科研论文认定一问一答》

内容可在科研院网站-下载专区-自然科学-科研成果栏目下载。网址:

https://kyy.btbu.edu.cn/xzzqn/zrkxxz/zkcg/e61aea3ead0a42f08a642a7744d8d 342.htm

(3) SCI 检索论文审核要点示例:

需要确认是核心合集方可认定为A类、B类论文,下方是WOS 核心合集检索出的SCI原文的链接:

https://webofscience.clarivate.cn/wos/woscc/fullrecord/WOS:001199736100001

此处标示来自 WOS 核心合集

| ywords: Japha-Jimyuse; Hawar Gor<br>imulation<br>Pharwith Adolban RELEASE; HUM<br>ding Address: Zhang, Yuyu Corresy<br>iging Technol & Business Univ, Key<br>dresses : zhangyuyu@lothu.edu.cn<br>s<br>ijing Technol & Business Univ, Key<br>iging Technol & Business Univ, Key<br>iging Technol & Business Univ, Key<br>iging Technol & Business Univ, Key<br>dresses : zhangyuyu@lothu.edu.cn<br>Areas: Food Science, & Technology<br>Key Boy Science, B. Technology                                                                                                    | Impounds; Proton transfer reaction<br>IAN SALTAR, MECHANISMS; ASTRING<br>sponding author)<br>Lab Geriatr Nutr & Hith, Minist Educ,<br>"Lab Geriatr Nutr & Hith, Minist Educ,<br>"Zhongyuan, Beijing, 100048, People<br>Lab Flavor Sci China Gen Chamber!<br>Leb Flavor Sci China Gen Chamber!<br>Leb Flavor Sci China Gen Chamber!<br>Leb Flavor Sci China Gen Chamber!                                                                                                    | mass spectrometry: spectrum anal<br>ENCY; UMAM<br>Beijing 100048, Peoples R China<br>:, Beijing 100048, Peoples R China<br>s R China<br>Commerce, Beijing 100048, Peoples<br>nce > 3.220.1242 Aspartame | ysis; Molecular<br>s R China | Pu, BW; Meng, IX;<br>Decoding the Effec<br>Perception Charles<br>Sports Drinks<br>FOODS<br>Use in Web of Sc<br>24<br>Last 180 Days | Pu, DD; et al.<br>et of Running on Flavor<br>es during Consumption of<br>cience<br>24<br>Since 2013                                                                       |
|----------------------------------------------------------------------------------------------------|----------------------------------------------------------------------------------------------------|----------------------------------------------------------------------------------------------------|------------------------------|----------------------------------------------------------------------------------------------------|----------------------------------------------------------------------------------------------------|
| imulation<br>i Plus: WIO ANOIAA RELEASE; HUMA<br>indin & Advesse: Zhang, Vuyu (corresp<br>i)jing Technol & Business Univ, Key<br>iijing Technol & Business Univ, Key<br>iijing Technol & Business Univ, Key<br>iijing Technol & Business Univ, Key<br>iijing Technol & Business Univ, Key<br>iijing Technol & Business Univ, Key<br>iijing Technol & Business Univ, Key<br>decsses : abargoyuy@bbbu.edu.cn<br>Areas: food Science & Technology<br>Development Coale: 03 Good Heo<br>nee & Technology                                                                                                    | AN SALIVA; MECHANISMS; ASTRING<br>sponding author)<br>Lab Gerlatr Nutr & Hith, Minist Educ,<br>Lab Gerlatr Nutr & Hith, Minist Educ<br>Zhongyuan, Beijing 10048, People<br>Lab Flavor Sci China Gen Chamber<br>Leb Flavor Sci China Gen Chamber<br>Leb Ravor Sci China Gen Chamber<br>Leb Ravor Sci China Gen Chamber | ERCY; UMAM<br>Beijing 100048, Peoples R China<br>Beijing 100048, Peoples R China<br>5 R China<br>Commerce, Beijing 100048, Peoples<br>nce > 3.220.1242 Aspartame                                        | s R China                    | Pu, BW; Meng, IK;<br>Decoding the Effec<br>Perception Change<br>Sports Drinks<br>FOODS<br>Use in Web of Sc<br>24<br>Last 180 Days  | Pu, DD; et al.<br>tt of Running on Flavor<br>es during Consumption of<br>cience<br>24<br>Since 2013                                                                       |
| IF PLUS: VICO AROMA RELEASE, HUMA<br>widing Address: Zhang, Yuyu (corresp<br>ijing Technol & Business Univ, Key L<br>ujing Technol & Business Univ, Key<br>Ujing Technol & Business Univ, Key<br>Ujing Technol & Business Univ, Key<br>Univ Technol & Business Univ, Key<br>Univ Technol & Business Univ, Key<br>Univ Technol & Business Univ, Key<br>Univ Technol & Business Univ, Key<br>Mercesses : shangyuyu@Hbu.edu.co<br>Areas: Tood Science & Technology<br>optex 3 Agriculture, Univionment & Societti<br>Development Costo Science National Science<br>Bervelopment Costo Science National Science<br>(Science Science Science Science National Science Science National Science Science National Science Science National Science Science National Science Science National Science Science National Science Science National Science National Science | ANI SALIVA; MECHANISMS; ASTRING<br>sponding author)<br>Lab Geriatr Nutr & Hith, Minist Educ,<br>Lab Geriatr Nutr & Hith, Minist Educ<br>Zhongyuan, Beijing 100048, People<br>Lab Flavor Sci China Gen Chamberi<br>LEokogy > 3.220 Smell & Taste Scie<br>with and Well-being                                                                                                    | ENCY; UMANI<br>Beijing 100048, Peoples R China<br>Beijing 100048, Peoples R China<br>5 R China<br>Commerce, Beijing 100048, Peoples<br>nce > 3.220.1242 Aspartame                                       | s R China                    | Pu, BW, Meng, RG;<br>Decoding the Effec<br>Perception Change<br>Sports Drinks<br>FOODS<br>Use in Web of Sc<br>24<br>Last 180 Days  | Pu, DD; et al.<br>tt of Running on Flavor<br>es during Consumption of<br>cience<br>24<br>Since 2013                                                                       |
| ding Address: Zhang, Yuyu Icorres;<br>iging Technol & Business Univ, Key L<br>drésses : zhangvuy@lbthu.edu.cn<br>: :<br>iging Technol & Business Univ, Kab<br>iging Technol & Business Univ, Key<br>drésses : zhangvuy@lbthu.edu.cn<br>Areas: Food Science, E. Technology<br>drésses : Agriculture, Technology                                                                                                    | sponding author)<br>Lab Geriatr Nutr & Hith, Minist Educ,<br>Lab Geriatr Nutr & Hith, Minist Educ<br>Zhongyuan, Beijing 1004H, People<br>Lab Flavor Sci China Gen Chamberi<br>Leology > 3.220 Smell & Taste Scie<br>alth and Well-being                                                                                                    | , Beijing 100048, Peoples R China<br>Beijing 100048, Peoples R China<br>s R China<br>Commerce, Beijing 100048, Peoples<br>nce > 3.220.1242 Aspartame                                                    | s R China                    | Decoding the Effec<br>Perception Change<br>Sports Drinks<br>FOODS<br>Use in Web of Sc<br>24<br>Last 180 Days                       | ct of Running on Flavor<br>es during Consumption of<br>cience<br>24<br>Since 2013                                                                                         |
| unding Address: Zhang, Vayu Goren,<br>Uning Address: Zhang, Vayu Goren,<br>Sang Technol & Business Univ, Key L<br>Uning Technol & Business Univ, Key<br>Uning Technol & Business Univ, Key<br>Uning Technol & Business Univ, Key<br>Uning Technol & Business Univ, Key<br>dresses : thangyyuy@btbu.edu.cn<br>Arras: Tood Science, A Technology<br>oples: J Agriculture, Environment & &<br>Bevelopment Gost Good Heo<br>mee & Technology                                                                                                    | sponding author)<br>Lab Gerlatr Nutr & Hith, Minist Educ,<br>Lab Gerlatr Nutr & Hith, Minist Educ,<br>Zhongyuan, Beijing 100048, People<br>Lab Flavor Sci China Gen Chamber<br>Lab Flavor Sci China Gen Chamber<br>i Ecology > 3.220 Smell & Taste Scie<br>alth and Well-being                                                                                                    | Beijing 100048, Peoples R China<br>Beijing 100048, Peoples R China<br>5 R China<br>Commerce, Beijing 100048, Peoples<br>nce > 3.220.1242 Aspartame                                                      | s R China                    | Perception Change<br>Sports Drinks<br>FOODS<br>Use in Web of Sc<br>24<br>Last 180 Days                                             | clience<br>24<br>Since 2013                                                                                                    |
| jijng Technol & Business Univ, Key L<br>drésses : zhangvysylightbu edu cn<br>1:<br>i i i i i i i i i i i i i i i i i i i                                                                                                     | Lab Geriatr Nutr & Hith, Minist Educ,<br>Lab Geriatr Nutr & Hith, Minist Educ,<br>Zhongyuan, Beijing, 100048, People<br>Lab Flavor Sci China Gen Chamber<br>Leb Flavor Sci China Gen Chamber<br>Lebology > 3.220 Smell & Taste Scie<br>with and Well-being                                                                                                    | . Beijing 100048, Peoples R China<br>Beijing 100048, Peoples R China<br>s R China<br>Commerce, Beijing 100048, Peoples<br>nce > 3.220.1242 Aspartame                                                    | s R China                    | Sports Drinks<br>FOODS<br>Use in Web of Sc<br>24<br>Last 180 Days                                                                  | cience<br>24<br>Since 2013                                                                                                    |
| drésses : zhangvuyuğlubu adu.cn<br>: :<br>: :<br>: :<br>: :<br>: :<br>: : :<br>: : : :                                                                                                    | Lab Geriatr Nutr & Hith, Minist Educ<br>Zhongyuan, Beijing 10044, People<br>Lab Flavor Sci China Gen Chamberi<br>Leology > 3.220 Smell & Taste Scie<br>alth and Well-being                                                                                                    | Beijing 100048, Peoples R China<br>s R China<br>Commerce, Beijing 100048, Peoples<br>nce > 3.220.1242 Aspartame                                                                                         | s R China                    | Use in Web of Sc<br>24<br>Last 180 Days                                                                                            | cience<br>24<br>Since 2013                                                                                                    |
| isijing Technol & Business Unix, Key I<br>njijng Technol & Business Unix, Key I<br>njijng Technol & Business Unix, Key<br>arging Technol & Business Unix, Key<br>dresses : Ahangyuyu@btbu.edu.cn<br>Areas: Food Science & Technology<br>optics: 3 Agriculture, Environment &<br>te Development Goals: 03 Good Ho<br>nce & Technology                                                                                                    | Lab Gerlatr Nutr & Hith, Minist Edur<br>Zhongyuan, Beijing 10048, People<br>Lab Flavor Sci China Gen Chamber<br>La Ecology > 3.220 Smell & Taste Scie<br>alth and Well-being                                                                                                    | Beijing 100048, Peoples R China<br>5 R China<br>Commerce, Beijing 100048, Peoples<br>nce > 3.220.1242 Aspartame                                                                                         | s R China                    | Use in Web of Sc<br>24<br>Last 180 Days                                                                                            | cience<br>24<br>Since 2013                                                                                                    |
| iging Technol & Business Univ, Key I<br>lijing Technol & Business Univ, Lab s<br>lijing Technol & Business Univ, Key<br>dresses : zhangvyu@btbu.edu.cn<br>Areas: Food Science & Technology<br>optics: 3 Agriculture, Environment &<br>ke Development Goals: 03 Good Hei<br>nce & Technology                                                                                                    | Lab Gerlat Nutr & Hith, Minist Educ<br>Zhongyuan, Beijing 10048, People<br>Lab Flavor Sci China Gen Chambert<br>& Ecology > 3.220 Smell & Taste Scie<br>alth and Well-being                                                                                                    | ., Beijing 100048, Peoples R China<br>is R China<br>Commerce, Beijing 100048, Peoples<br>nce > 3.220.1242 Aspartame                                                                                     | s R China                    | Use in Web of Sc<br>24<br>Last 180 Days                                                                                            | cience<br>24<br>Since 2013                                                                                                    |
| ini g Technol & Business Univ, Lab.<br>iging Technol & Business Univ, Key<br>dresses : zhangyoyu@btbu.edu.cn<br>Areas: Food Science & Technology<br>opics: 3 Agriculture, Environment &<br>le Development Goals: 03 Good Ho<br>nce & Technology                                                                                                    | Zhongyuan, Beijing 10048, People<br>Lab Flavor Sci China Gen Chamber<br>Ecology > 3:220 Smell & Taste Scie<br>ulth and Well-being                                                                                                    | s R China<br>Commerce, Beijing 100048, Peoples<br>nce > 3.220.1242 Aspartame                                                                                                    | s R China                    | Use in Web of Sc<br>24<br>Last 180 Days                                                                                            | cience<br>24<br>Since 2013                                                                                                    |
| ining rections a outdities Unin, Lab.<br>eijing Technol & Business Unin, Key<br>dresses : zhangtvyu@btbu.edu.cn<br>Areas: Food Science & Technology<br>optics: 3 Agriculture, Environment & de<br>le Development Goals: 03 Good Hei<br>nce & Technology                                                                                                    | Lanongguan, sequing 1000es, Propie<br>Lab Flavor Sci China Gen Chamber<br>b Ecology > 3.220 Smell & Taste Scienalth and Well-being                                                                                                    | Commerce, Beijing 100048, Peoples                                                                                                    | s R China                    | Use in Web of Sc<br>24<br>Last 180 Days                                                                                            | 24<br>Since 2013                                                                                                    |
| eijing Technol & Business Univ, Key i<br>dresses : zhangyuyu@btbu.edu.cn<br>Areas: Food Science & Technology<br>opics: 3 Agriculture, Environment &<br>ke Development Goals: 03 Good He<br>nce & Technology                                                                                                    | Lab Flavor Sci China Gen Chamber<br>& Ecology > 3.220 Smell & Taste Scie<br>ralth and Well-being                                                                                                    | Commerce, Beijing 100048, People:                                                                                                    | s R China                    | Use in Web of Sc<br>24<br>Last 180 Days                                                                                            | 24<br>Since 2013                                                                                                    |
| dresses : zhangyuyu@btbu.edu.cn<br>Areas: Food Science & Technology<br>opics: 3 Agriculture, Environment &<br>lee Development Goals: 03 Good He:<br>nce & Technology                                                                                                    | & Ecology > 3.220 Smell & Taste Scier<br>zalth and Well-being                                                                                                    | nce > 3.220.1242 Aspartame                                                                                                    |                              | 24<br>Last 180 Days                                                                                                    | 24<br>Since 2013                                                                                                    |
| Areas: Food Science & Technology<br>opics: 3 Agriculture, Environment &<br>le Development Goals: 03 Good He<br>nce & Technology                                                                                                    | & Ecology > 3.220 Smell & Taste Scier<br>zalth and Well-being                                                                                                    | nce > 3.220.1242 Aspartame                                                                                                    |                              | 24<br>Last 180 Days                                                                                                    | 24<br>Since 2013                                                                                                    |
| opics: 3 Agriculture, Environment &<br>Ne Development Goals: 03 Good He<br>nce & Technology                                                                                                    | & Ecology > 3.220 Smell & Taste Scie.<br>alth and Well-being                                                                                                    | nce > 3.220.1242 Aspartame                                                                                                    |                              | 24<br>Last 180 Days                                                                                                    | 24<br>Since 2013                                                                                                    |
| le Development Goals: 03 Good Hei<br>nce & Technology                                                                                                    | alth and Well-being                                                                                                    |                                                                                                    |                              | Last 180 Days                                                                                                    | Since 2013                                                                                                    |
| nce & Technology                                                                                                    | ,                                                                                                    |                                                                                                    |                              |                                                                                                    |                                                                                                    |
| nce & Technology                                                                                                    |                                                                                                    |                                                                                                    |                              |                                                                                                    |                                                                                                    |
|                                                                                                    |                                                                                                    |                                                                                                    |                              | Learn more →                                                                                                    |                                                                                                    |
|                                                                                                    |                                                                                                    |                                                                                                    | ~                            |                                                                                                    |                                                                                                    |
|                                                                                                    |                                                                                                    |                                                                                                    |                              |                                                                                                    | from:                                                                                                    |
|                                                                                                    |                                                                                                    |                                                                                                    | · · · ·                      |                                                                                                    |                                                                                                    |
|                                                                                                    |                                                                                                    |                                                                                                    |                              | Web of Science Co                                                                                                    | re Collection                                                                                                    |
|                                                                                                    |                                                                                                    |                                                                                                    |                              | Science Citation                                                                                                    | Index Expanded (SCI-                                                                                                    |
|                                                                                                    |                                                                                                    |                                                                                                    |                              | EXPANDED)                                                                                                    | and a separate of the                                                                                                    |
|                                                                                                    |                                                                                                    |                                                                                                    |                              |                                                                                                    |                                                                                                    |
|                                                                                                    | Grant number                                                                                                    | Show All Details                                                                                                    |                              | Suggest a correcti                                                                                                    | ion                                                                                                    |
|                                                                                                    |                                                                                                    | L                                                                                                    | _                            | If you would like to                                                                                                    | o improve the quality of the                                                                                                    |
| m f                                                                                                    | BJJWZYJH01201910011025                                                                                                    |                                                                                                    |                              | data in this record,                                                                                                    | , please Suggest a                                                                                                    |
|                                                                                                    |                                                                                                    |                                                                                                    |                              | correction                                                                                                    |                                                                                                    |
| ina (NSFC)                                                                                                    | 32102118                                                                                                    | Show details                                                                                                    | l l                          |                                                                                                    |                                                                                                    |
|                                                                                                    | m<br>ina (NSFC)                                                                                                    | Grant number<br>m BJJWZY(H01201910011025<br>na (NSFC) 32102118                                                                                                    | m BJJWZY(H01201910011025     | Grant number Show All Details  m BJJWZV/IH01201910011025  na (NSFC) 32102118 Show details                                          | This record is<br>Web of Science Co<br>Science Citation<br>EXPANDED<br>M<br>M<br>BJJWZV/H01201910011025<br>m BJJWZV/H01201910011025<br>ma (NSFC) 32202118<br>Show details |

### 二、 知识产权认定说明:

(一)知识产权认定提交的材料

专利授权证书电子版,软件著作权登记证书(附作者信息说明及教师签字)等 PDF 扫描版;

(二)系统操作及审核要点

1.操作:知识产权——知识产权审核——打开列表,点击"编辑"进入基本信息页 面,科研秘书

信息,尤其是,\_\_ 类型、授权, 期,第二个标 — 者信息等———

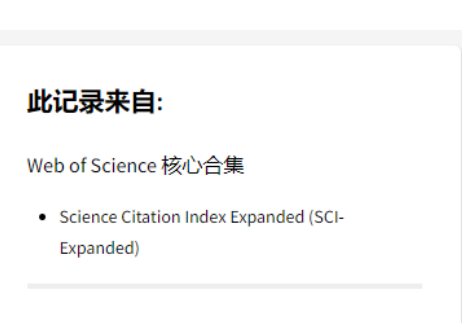

误后,点击"保存"即可机构通过。

2. 其他要点:(1)处于公开期的专利不予审核,获得授权证书后,计入当年科研业绩。(2)若专利填写信息不全,可以从万方专利网或国家知识产权局网站查询。(3)发明专利号填写规范:申请号: 202310273767.0;公开号: CN116253913B;授权号: ZL202310273767.0。

### 三、 科技获奖认定说明:

(一)科技获奖认定提交的材料

获奖证书(含单位证书及个人证书)PDF 扫描版。

(二)系统操作及审核要点

 操作:成果获奖——获奖审核——打开列表,点击"编辑"进入基本信息页面,科研秘书核对各项信息,尤其是奖励类别、项目名称、获奖日期、单位排名等,第二个标签页的作者信息等 ——审核无误后,点击"保存"即可机构通过。

2. 其他要点:(1)以获奖证书上的日期时间为准;(2)需要单位+个人证书扫描件,建议为一个 PDF 文件。

### 四、 学术著作认定说明:

(一) 学术著作认定提交的材料

著作原件或著作的 PDF 扫描版(封皮、版权页、目录页、前 言和后记、封底)。

(二)系统操作及审核要点

 操作:科研成果——著作成果——著作审核——打开列表, 点击"编辑"进入基本信息页面,科研秘书核对各项信息,尤其 是著作类别、著作名称、出版时间、著作字数等,第二个标签页 的著作作者的参编字数及贡献率(参编字数除以总字数)等—— 审核无误后,点击"保存"即可机构通过。

2. 其他要点:(1)出版时间以版权页上印发日期时间为准;
 (2)若提交扫描件建议为一个 PDF 文件。

#### 五、 其他重要说明:

(一)科研成果认定依据

参照《北京工商大学自然科学类科研业绩认定办法》(北工商 校发〔2024〕9号)附件6"科研成果分级计分表"执行。文件下 载地址:

https://xb.btbu.edu.cn/xxwj/xfw/137da173cde541ef852d76ec612d362f.htm

(二) 科研成果认定重要变动情况说明

### 1. 贡献率由第一完成人分配且一经审核不得修改:

新的业绩文件对贡献率放权,科研成果贡献率由学校成果第 一完成人(或论文通讯作者)分配,请商议好后录入系统!一旦 录入科研管理系统并**提请审核后,贡献率不得修改**。

2. 科研论文根据学校教师排名,选择"作者署名"选项。

| BELJING                                                                                                    | TECHNOLOGY AND BUSINE                 | ISS UNIVERSITY                                                                               |               |              |                               | e e e e e e e e e e e e e e e e e e e | 0<br>0<br>0<br>0<br>0<br>0<br>0<br>0<br>0<br>0<br>0<br>0<br>0<br>0<br>0<br>0<br>0<br>0<br>0 | 8870                 | ill coatt         |  |
|----------------------------------------------------------------------------------------------------|---------------------------------------|----------------------------------------------------------------------------------------------|---------------|--------------|-------------------------------|---------------------------------------|---------------------------------------------------------------------------------------------|----------------------|-------------------|--|
| 首页 科研办公                                                                                                    | 1 科研队伍 科研平台                           | 科研成果 知识》中汉 成                                                                                 | 甲酰胺 李术活动 系统维护 | 通出           |                               | 12.77 8.42                            | E.C.Pallet                                                                                  | 1160.2               | TRACK             |  |
| 0 论文成果                                                                                                    | 论文类型。                                 | ●期刊论文 ○会议论文 ○研究报告 ○文章 +                                                                      |               |              |                               |                                       |                                                                                             |                      |                   |  |
| 能交列表<br>能交交交支部留<br>能交交支查到机器<br>能、<br>一般表示<br>和<br>一般表示<br>一般表示<br>一般表示<br>一般表示<br>一般表示<br>一般表示<br>一般表示<br>一般表示 | 论文题目:                                 | ADCT-Net: Adaptive traffic forecasting neural network via dual-graphic cross-fused ti        |               |              |                               |                                       |                                                                                             |                      |                   |  |
|                                                                                                    | 英文题目:                                 | ADCT-Net: Adaptive traffic forecasting neural network via dual graphic cross fused to        |               |              |                               |                                       |                                                                                             |                      |                   |  |
|                                                                                                    | 第一作者类型:                               | ●本板電機 ○本核学生 ○外板入员                                                                            |               |              |                               |                                       |                                                                                             |                      |                   |  |
|                                                                                                    | 第一件者:                                 | FLAPEZ                                                                                       |               |              |                               |                                       |                                                                                             |                      |                   |  |
|                                                                                                    | 发表/出版时间;                              | 2024-03-15 🔳 🕷                                                                               |               | 老表刊构/论文集:    | 刊物/论文集: INFORMATION FUSION    |                                       |                                                                                             |                      |                   |  |
| 论文查查<br>问额共型<br>期刊源                                                                                            | 刊终大型:                                 | □ <u>AI</u> (中料院1<br>区)                                                                      | A2(中料院2匠)     | (Ф¥KR3 □ в ( | .中料親4⊠>                       | E (正式友<br>术论文)                        | 表学 ()<br>3                                                                                  | 自料Al (<br>2、Elometr) | SDMC、A1共<br>lika) |  |
| 口 研究报告                                                                                                    |                                       | □ 目科42(A2英音 □ 目科43(中国科学系が開始、□ 目科C(AT監索班 □ 自科D(CSCD成長期刊文文、中文板<br>役论文) A3英會议论文) 利注文) 小期刊第目目的 + |               |              |                               |                                       |                                                                                             |                      |                   |  |
| 口著作成果                                                                                                    | #20amti-                              | heres (/heles on 15hmildee                                                                   | ere Seasanth  |              |                               |                                       |                                                                                             |                      |                   |  |
| 口 至正线梁                                                                                                    | ····································· | The Value of the                                                                             | 7             | 修厚的药。        | LANDIN LO A THERE AND         | /网络山田太平                               | ALCENT 1                                                                                    | / #0177131-0/-1      | A TRANS           |  |
| 0 成果特化                                                                                                    | 241-0-                                | Carlo and                                                                                    |               | 8.4.9.0.     | 1 991-17AL 1380-796           | (Person and a second                  | 7.06/                                                                                       | (extent to the       | 1/1.1.15110       |  |
| 0 24:54                                                                                                    | 7 (XG A )                             | [49—14/2] V                                                                                  |               | 19841        |                               |                                       |                                                                                             |                      |                   |  |
|                                                                                                    | 署名单位;                                 |                                                                                              |               | 学科门类:        | "北京工商大学"为第一署名单位               |                                       |                                                                                             |                      |                   |  |
|                                                                                                    | 一張学科:                                 | [信息科学与系统科学 ↓]•<br> ■外学木페刊 ↓ •                                                                |               | 項目来源:        | 第一通讯作者为我校数师<br>は別ーれば深田れまち理論部に |                                       |                                                                                             |                      |                   |  |
|                                                                                                    | 发表范围:                                 |                                                                                              |               | 电用:          | 我校教师为参与作者                     |                                       |                                                                                             |                      |                   |  |
|                                                                                                    | <b>西</b> 1                            | 102122                                                                                       | ).            | 平数:          | 0.0 万学                        |                                       |                                                                                             |                      |                   |  |
|                                                                                                    | \$K(B) :                              | -请选择-~                                                                                       |               | 量否力证文:       | 请选择                           |                                       |                                                                                             |                      |                   |  |
|                                                                                                    |                                       | 1568-2575 接过条例: mile-mon (提於書表                                                               |               |              |                               |                                       |                                                                                             |                      |                   |  |

3. 关于新旧文件交替,以 2024 年 1 月 23 日为界限,科研论 文根据发表时间对应相应文件规定认定。

4. 以上成果认定材料均可上传至科研管理系统相应模块"附件信息"。